## Guida per la compilazione online

La procedura per la compilazione del bando per le collaborazioni part time prevede i seguenti steps:

- 1. Usando le proprie credenziali, fai il LOGIN nell'area personale esse3web cliccando sul menu in alto a destra;
- 2. Poi clicca su SEGRETERIA, quindi su COLLABORAZIONI STUDENTESCHE:

|                                                                                                    | D CITA)                                                                              |                       |                 |                  | Area Riservata                    |
|----------------------------------------------------------------------------------------------------|--------------------------------------------------------------------------------------|-----------------------|-----------------|------------------|-----------------------------------|
| POLITE                                                                                                    | RSITA<br>CNICA                                                                       |                       |                 | ESSE3            | S Cambia Password                 |
| DELLE N                                                                                                    | MARCHE                                                                               |                       |                 |                  | < Segreteria                      |
| Benvenuto                                                                                                    |                                                                                      |                       |                 | (Matricola )     | Iscrizioni                        |
| Benvendio                                                                                                    |                                                                                      |                       |                 | (                | Concorsi nazionali                |
| Benvenuto nella tua area riservata!<br>IMPORTANTE!! Ti ricordiamo che le comunicazioni ufficiali che eventualmente riceverai dall'Ateneo verranno depositate nella casella istituzionale che l'Univpm ti ha aperto. Per maggiori informazioni vai s |                                                                                      |                       |                 |                  | i s Test di Ammissione            |
| Nel menu' in alto a destra trovi le funzioni per controllare, inserire, modificare i dati anagrafici o della tua carriera.                                                                                                    |                                                                                      |                       |                 |                  | Test di Valutazione               |
| Home - Dati anagrafici: per inserire e modificare i tuoi recapiti<br>Segreteria: immatricolazione e iscrizioni a corsi successivi, iscrizioni annuali, pagamenti in debito, stampa autocertificazioni per altri enti                                |                                                                                      |                       |                 |                  | Esami di Stato                    |
| Piano di studi: quali sono gli ins<br>Carriera: per controllare il proce                                                                                                    | segnamenti previsti nel tuo corso di studi<br>edere della tua carriera (esami, voti) |                       |                 |                  | Domanda di Valutazione Preventiva |
| Dati personali                                                                                                    |                                                                                      | Visualizza dettagli 🕨 | Status studente |                  | Immatricolazione                  |
| Pannello di controllo                                                                                                    |                                                                                      | Nascondi dettagli 🔻   | Messaggi        |                  | Esoneri                           |
|                                                                                                    |                                                                                      |                       |                 |                  | Domanda Riduzioni/Esoneri         |
| Processo                                                                                                    | Stato                                                                                | Da fare               | Mittente        | Titolo           | Pagamenti                         |
| Tasse                                                                                                    | 😑 scadute                                                                            | <u>visualizza</u>     |                 | Nessun messaggio | Certificati                       |
| Piano carriera                                                                                                    | 🛑 non modificabile                                                                   |                       |                 |                  |                                   |
| Appelli disponibili                                                                                                    | 🛑 0 appelli disponibili                                                              |                       |                 | (                | Collaborazioni studentesche       |
| Iscrizioni appelli                                                                                                    | 🛑 0 Prenotazioni                                                                     |                       |                 |                  | Borse di Studio                   |
|                                                                                                    |                                                                                      | Bacheca Esiti         |                 |                  | Altre attività formative          |

# 3. Clicca sulla LENTE DI INGRANDIMENTO (a destra):

### Bando collaborazioni studentesche

Questa pagina mostra l'elenco dei bandi per le collaborazioni studentesche a cui si risulta già iscritti e, più in basso, l'elenco dei bandi per cui è possibile presentare una nuova domanda (i termini non sono ancora scaduti). Per avere maggiori dettagli su uno dei bandi ancora da sottoscrivere e/o per presentare domanda online, cliccare sulla lente di ingrandimento a destra del bando.

#### Bandi nominali già sottoscritti o ad iscrizione automatica

| i Ness<br>Ness | un dato da visualizzare<br>un bando sottoscritto. |           |                      |          |      |     |
|----------------|---------------------------------------------------|-----------|----------------------|----------|------|-----|
| Bandi n        | ominali non ancora sottoscritti                   |           |                      |          |      |     |
| #              | Titolo                                            | Ore bando | Sede di destinazione |          | Azio | oni |
| 16             | Call for applications - Collaboration contracts   | 200       |                      | <u> </u> | 0    | www |
| 9              | Band per Collaborazioni part time                 | 150       |                      | /        | €,   |     |

## 4. Clicca su SOTTOSCRIZIONE AL BANDO:

Dettaglio Bando

| Dati del bando      |                                                                                              |
|---------------------|----------------------------------------------------------------------------------------------|
|                     |                                                                                              |
| Anno                | 2023                                                                                         |
| Numero Bando        | 16                                                                                           |
| Titolo              | Call for applications - Collaboration contracts                                              |
|                     |                                                                                              |
| Stato               | Attivo                                                                                       |
| Iscrizioni (dal-al) | 03/03/2024 - 17/04/2024                                                                      |
| Numero di ore       | 200                                                                                          |
| Retribuzione oraria | 8€                                                                                           |
| Oggetto             | This application is acquired online, so you don't need to send it to the appropriate office. |
|                     |                                                                                              |

#### Sedi di destinazione

| Descrizione                                |  |
|--------------------------------------------|--|
| Università Politecnica delle MARCHE - TEST |  |
|                                            |  |
|                                            |  |

Sottoscrizione al bando

Iscrizione

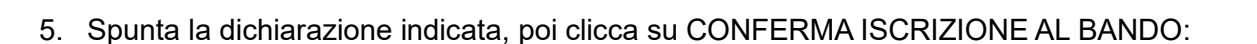

I declare that I do not receive for the AA. 2023/2023 other scholarships of an amount equal to or greater than € 3,000.00 provided by the Università Politecnica delle Marche, by external entities or by ERDIS or other benefits provided by the regulations on the Right to Study (Dichiaro di non percepire per l'A.A. 2023/2023 altre borse di studio di importo uguale o superiore a 3,000,00€ erogate dall'Università Politecnica delle Marche o da enti esterni, borse ERDIS o altri

Call for applications - Collaboration contracts

Per iscriversi al bando per le Collaborazioni Studentesche è necessario:

- Cliccare sul link "Accedi al questionario del bando" e, una volta compilato, confermare le risposte
- Cliccare sul pulsante Conferma Iscrizione al bando, attivo dopo aver completato lo step precedente

### Call for applications - Collaboration contracts

Requisito

Per inviare la richiesta di sottoscrizione al bando, cliccare sul pulsante . Per uscire dalla procedura premere **ANNULLA** 

## Requisiti

ATTENZIONE: per proseguire è necessario dichiarare di essere in possesso dei requisiti indicati come "obbligatori".

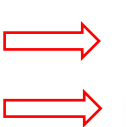

benefici previsti dalla normativa in materia di Diritto allo Studio)(requisito obbligatorio)
Conferma isorizione al bando
Annulla

# 6. Ora puoi stampare e conservare la RICEVUTA DI ISCRIZIONE AL BANDO.

Dettaglio Bando

| Dati del bando      |                                                                                              |
|---------------------|----------------------------------------------------------------------------------------------|
|                     |                                                                                              |
| Anno                | 2023                                                                                         |
| Numero Bando        | 16                                                                                           |
| Titolo              | Call for applications - Collaboration contracts                                              |
|                     |                                                                                              |
| Stato               | Attivo                                                                                       |
| Iscrizioni (dal-al) | 03/03/2024 - 17/04/2024                                                                      |
| Numero di ore       | 200                                                                                          |
| Retribuzione oraria | 8€                                                                                           |
| Oggetto             | This application is acquired online, so you don't need to send it to the appropriate office. |

## Sedi di destinazione

Descrizione Università Politecnica delle MARCHE - TEST

Iscrizione

Rimuovi sottoscrizione al bando